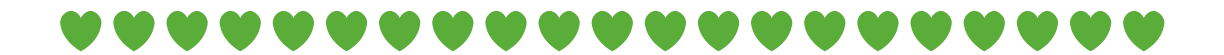

# **GROENLINKSE JONGEREN**

# HANDLEIDING

# **UERSTUREN EMAIL**

# **\*\*\***

#### \*\*\*\*

### **EMAIL VERSTUREN**

Binnen DWARS maken we veel gebruik van email doorsturingen. Dit zijn emailadressen die eindigen op dwars.org (bijv. arie@dwars.org) . Deze adressen zijn doorgeschakeld naar de privé email van leden. Om ook email te kunnen versturen via een 'dwars.org' emailadres moet je het adres instellen in de inbox van je privé email. Hieronder staat uitgelegd hoe je dit doet:

## HANDLEIDING GMAIL

Log in bij Gmail  $\rightarrow$  Instellingen  $\rightarrow$  Accounts en Import  $\rightarrow$  Mail verzenden als  $\rightarrow$  Nog een e-mailadres toevoegen  $\rightarrow$  voer je dwars.org emailadres in  $\rightarrow$  klik op volgende  $\rightarrow$ smpt server: send.one.com  $\rightarrow$  gebruikersnaam: is je DWARS emailadres  $\rightarrow$ Wachtwoord: vraag het wachtwoord op door een mailtje te sturen naar <u>secretaris@dwars.org</u>  $\rightarrow$  kik daarna op account toevoegen  $\rightarrow$  je ontvangt een verificatie email  $\rightarrow$  klik op de link in deze mail  $\rightarrow$  Daarna kan je mailen vanaf je DWARS email. Dit kan je doen door bij het blokje van, bij het maken van een nieuwe email, je DWARSe e-mailadres te selecteren.

## HANDLEIDING HOTMAIL

Log in bij Hotmail  $\rightarrow$  Opties  $\rightarrow$  je emailaccounts  $\rightarrow$  Een account toevoegen voor alleen verzenden  $\rightarrow$  Nog een e-mailadres toevoegen  $\rightarrow$  Naam: gewoon je eigen naar invullen $\rightarrow$  Email: voer je dwars.org emailadres in $\rightarrow$  klik op geavanceerde opties $\rightarrow$  server: send.one.com $\rightarrow$  selecteer poort 25  $\rightarrow$  gebruikersnaam: je dwars emailadres  $\rightarrow$  Wachtwoord: vraag het wachtwoord op door een mailtje te sturen naar <u>secretaris@dwars.org</u>  $\rightarrow$  klik daarna op account toevoegen  $\rightarrow$  Daarna kan je mailen vanaf je DWARS email. Dit kan je doen door bij het blokje 'van' bij het maken van een nieuwe email, je DWARSe e-mailadres te selecteren.